## Krok 1: Przygotowanie Rurociągu i Wybór Miejsca Montażι

- Unikaj montażu sond w pobliżu od kształceń i skaz ru rociągu oraz w pobliżu spawów, lub miejsc w których mogą gromadzić się cząstki stałe.
- Wybierz miejsce montażu sond zapewniające wymagany odcinek prosty rurociągu. Rekomendowane odcinki proste przed i za źródłami zakłóceń znajdują się w instrukcji obsługi.
- Dla rurociągów poziomych, umieść sondy z boku rurociągu. Dla rurociągów pionowych, umieść sondy w miejscu, gdzie przepływ odbywa się z dołu do góry. (rys. 1)
- Sondy montuj zgodnie z oznaczeniami kierunku przepływu (rys. 2).
- Za pomocą szczotki drucianej lub pilnika usuń rdzę lub resztki farby w miejscu montażu sond.
- Nałóż pastę akustyczną na przed nie części sond przed przymocowaniem ich d o ru rociągu.

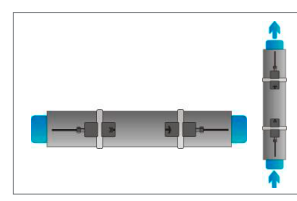

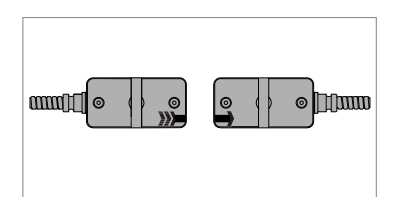

1. Pozycja montażu

2. Kierunek przepływu

# Montaż Sond – Konfiguracja

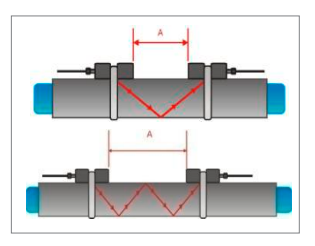

3. Tryb "wzdłuż"

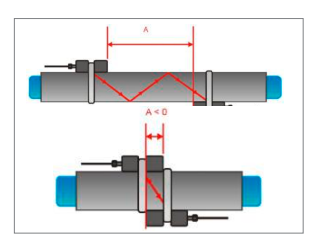

4. Tryb "po przekątnej"

## Krok 2: Obsługa Klawiatury

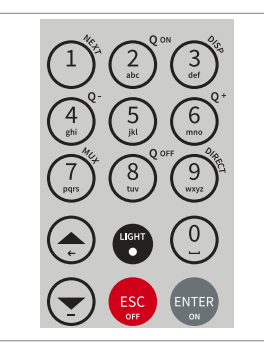

#### Tryb "wzdłuż"

W tym układzie przepływomierz wykorzystuje parzystą liczbę przejść. Jest to najbardziej dogodna pozycja montażu, w której dystans dzielący sondy może być zmierzony w bardzo prosty i dokładny sposób. Zaleca się używać tego trybu zawsze, kiedy jest to możliwe (rys. 3).

#### Tryb "po przekątnej"

Układ ten wykorzystuje nieparzystą liczbę przejść wzdłuż rurociągu. Pojedyncze przejście może być wykorzystywane dla większych średnic oraz cieczy zanieczyszczonych lub zawierających pęcherzyki powietrza, czyli sytuacji, w której może wystąpić większe tłumienie sygnału. Profile sond w tej konfiguracji mogą na siebie nachodzić. (rys. 4)

- NEXT pokazuje dostępne pozycje
- $Q_{ON}(2) = załącza funkcję totalizera$
- DISP (3) = pokazuje następny ekran
- Q<sub>OFF</sub> (8) = wyłącza totalizer
- DIRECT (9) = dostęp do wykresu
- UP menu: w górę
- DOWN = menu: w dół
- ESC = wyjście bez zapisu/OFF = (przytrzymaj > 2 sek) wyłącza urządzenie
- ENTER = potwierdzenie wyboru z zapisem/ON = (przytrzymaj > 2 sek) włącza urządzenie

## Krok 3: Szybkie Uruchomienie

 Przepływomierz można w łatwy sposób przygotować do pracy dzięki funkcji Setup Wizard znajdującej się w menu Quick Start.

| MAIN MENU    |    |
|--------------|----|
| Quick start  |    |
| Installation | ** |
| Output       |    |
| System       | Ŧ  |

Włącz urządzenie i uruchom **Quick** Start w menu głównym (Main Menu). Użyj klawiszy **UP i DOWN** aby znaleźć pozycję **Quick Start** i potwierdź wybór naciskając **ENTER**.

| QUICK START       |   |
|-------------------|---|
| Setup Wizard      | Ē |
| Stored Setup      |   |
| Start Measurement | Ŧ |

MIDDLE UNITS

m3/h

m3/m

m3/s

PIPE MATERIAL

Stainless Steel Carbon Steel

Ductile cast iron

OUTSIDE DIAMETER

76.1

mm

CIRC

103.0

WALL THICKNESS

3.4

FLUID

**Mater** 

Saltwater

Acetone

TEMPERATURE

20.0

LINER MATERIAL

÷

None

Epoxy

Rubber

Wybierz **Setup Wizard** aby skonfigurować przepływomierz do pracy. Jeżeli sondy są rozpoznane przez urządzenie, numer seryjny powinien zostać wyświetlony. W przeciwnym wypadku, należy potwierdzić typ sond.

Wybierz podstawową jednostkę przepływu używając klawiszy **UP/ DOWN** i potwierdź naciskając **ENTER**. Jednostka będzie wyświetlana pośrodku ekranu głównego. Wybranie **OFF** wyłącza kanał pomiarowy.

Wybierz materiał rurociągu używając klawiszy nawigacji i potwierdź naciskając ENTER.

Wprowadź średnicę wewnętrzną używając klawiatury oraz potwierdź naciskając ENTER. Jeżeli popełnisz błąd użyj klawisza UP aby wykasować wprowadzoną wartość. Jeżeli wprowadzisz i potwierdzisz wartość "0" pojawi się dodatkowy ekran wymagający wprowadzenia obwodu. Naciśnij ENTER aby potwierdzić.

Wprowadź grubość ścianki rurociągu używając klawiatury i potwierdzając przez naciśniecie ENTER. Jeżeli popełnisz błąd użyj klawisza UP aby wykasować wprowadzoną wartość.

Wybierz ciecz używając klawiszy nawigacji i potwierdź naciskając **EN-TER**.

Wprowadź temperaturę cieczy używając klawiatury i potwierdź naciskając ENTER. Jeżeli popełnisz błąd użyj klawisza UP aby wykasować wprowadzoną wartość.

Wybierz materiał okładziny rurociągu używając klawiszy nawigacji i potwierdź naciskając ENTER. Jeżeli materiał okładziny został wybrany, dodatkowy ekran poprosi o wpisanie jej grubości.

## (rok 3: Szybkie Uruchomienie c.d.

- Wybierz liczbę przejść sygnału ultradźwiękowego używając klawiszy nawigacji.
- Auto: Pozwala na automatyczny wybór liczby przejść zgodnie z wprowadzonymi parametrami (liczba przejść zostanie wyświetlona później w sekcji "Sensor Positioning Screen".

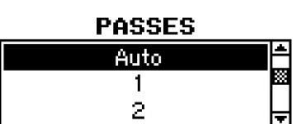

1: 1 przejście (tryb ukośny)

2: 2 przejścia (tryb odbicia)

- 3: 3 przejścia (tryb ukośny)
- 4: 4 przejścia (tryb odbicia) itd.
- Parzysta liczba przejść: obie sondy po tej samej stronie rurociągu (rys. 3)
- Nieparzysta liczba przejść: sondy po przeciwnych stronach rurociągu (rys. 4) Potwierdź naciskając ENTER.

#### QUICK START

| -                 |     |
|-------------------|-----|
| Setup Wizard      | Ê   |
| Stored Setup      | **  |
| Start Measurement |     |
|                   | 신호민 |

Wybierz **Start Measurement** i potwierdź naciskając **ENTER** aby rozpocząć procedurę pozycjonowania sond.

## Montaż Sond

- Zamontuj sondy na rurociągu zachowując sugerowaną odległość między końcami sond. Dystans pomiędzy sondami jest określony na podstawie wprowadzonych wcześniej parametrów.
- Ustaw sondy po poprawnych stronach rurociągu, zgodnie z podaną na wyświetlaczu liczbą przejść (rys. 3 i 4).
- Obserwuj pasek górny (stosunek sygnału do szumu) i dolny (jakość sygnału). Oba paski powinny być wypełnione na podobnym poziomie ok. 1/3 długości lub większej.

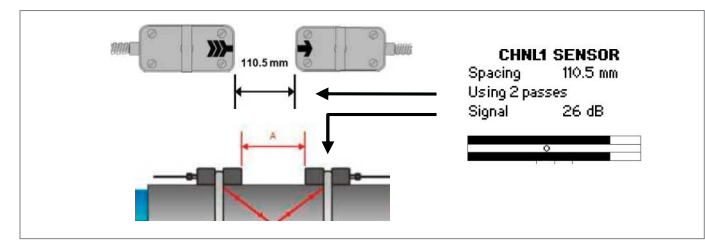

## 5. Montaż sond

- Użyj wskaźnika (o) pomiędzy paskami sygnałowymi aby precyzyjnie ustawić położenie sond. Jeżeli parametry rurociągu oraz odległość między sondami zostały ustawione poprawnie, wskaźnik powinien być w pobliżu środkowej kreski (patrz trzy pionowe kreski poniżej dolnego paska sygnałowego).
- Jeżeli wskaźnik wychyla się w lewą stronę oznacza to, że sondy są zbyt blisko siebie. Jeśli wskaźnik wychyla się w prawo to sondy są oddalone zbyt daleko. Przesuń delikatnie jedną z sond wzdłuż rurociągu tak, aby wskaźnik znalazł się bliżej środkowej kreski. Gdy wskaźnik znajduje się pomiędzy lewą i prawą kreską, można rozpocząć pomiar. Naciśnij ENTER w celu rozpoczęcia pomiaru.

# Pulpit Pomiarowy

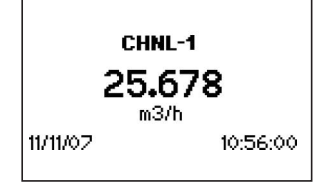

Główna jednostka przepływu jest wyświetlana na pierwszym pulpicie pomiarowym. Naciśnij **NEXT** aby zmienić pulpit i widzieć do 3 wybranych jednostek przepływu. Dwie dodatkowe jednostki przepływu mogą być ustawione w **Main Menu** -**Output - Display**.

#### Totalizer

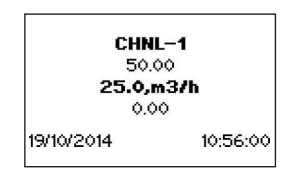

Totalizer jest wyświetlany po dwukrotnym naciśnięciu **NEXT**. Może być także wyświetlany w jednej z trzech linii wyświetlacza, przekazywany do rejestratora danych lub na wyjście procesowe poprzez wybranie ilości jako jednostki przepływu.

- Funkcja totalizera załączana jest poprzez naciśniecie  $Q_{ON}$  w momencie gdy na urządzeniu wyświetlany jest pulpit główny. Naciśnij  $Q_{+}$  aby zresetować przepływ zgodny z wskazywanym przez sondy kierunkiem lub  $Q_{-}$  aby zresetować przepływ wsteczny. Funkcja totalizera może być wyłączona poprzez naciśniecie  $Q_{OFF}$ .
- Ponowne naciśniecie  $Q_{\text{ON}}$  resetuje totalizer ogólny, oraz totalizer przepływów w obydwu kierunkach. Zmiana pulpitu bez reseto-wania totalizera odbywa się poprzez naciśniecie DISP lub NEXT.

## Wewnętrzny Rejestrator Danych

- Wewnętrzny rejestrator danych jest dostępny w Main Menu -Output. Aktywowany jest poprzez wybranie Datalogger - Interval wprowadzenie i potwierdzenie niezerowej wartości i wybranie jednostki przepływu, w której mają być rejestrowane pomiary.
- Wprowadź i potwierdź "0" aby dezaktywować rejestrator danych. Możesz wybrać do 10 jednostek przepływu, w których będzie rejestrowany pomiar w sekcji **Datalogger - Selection**.
- Użyj przycisków nawigacji aby wybrać jednostkę przepływu i zatwierdź naciskając ENTER. Wciśnij "0" aby dezaktywować.
- Symbol dokumentu w lewym górnym rogu wyświetlacza wskazuje, że rejestrator danych jest aktywowany. Wraz z rozpoczęciem pomiaru (załączony główny pulpit pomiarowy) dane będą rejestrowane w wybranych uprzednio jednostkach.
- Migający symbol dokumentu sygnalizuje, że dane są rejestrowane. Znaczniki separacji są ustawiane przez rejestrator danych przed początkiem każdej sesji.
- Aby zatrzymać rejestrator opuść pulpit pomiarowy przez naciśniecie ESC.
- Interwał zapisu może być zmieniony w Datalogger Interval. Rejestrator danych jest czyszczony poprzez Datalogger - Log Erase. Upewnij się, że potrzebne dane zostały pobrane.

## Pomiar Grubości Ścianki (WTG) (opcja)

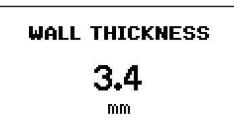

Dostępna jest opcjonalna sonda do pomiaru grubości ścianki. Upewnij się, że wybrany jest poprawny materiał rurociągu. Podłącz czujnik i wybierz **Start Measurement**.

 Przepływomierz rozpozna sondę i wyświetli pulpit pomiarowy. Na sondę nanieś pastę akustyczną. Grubość ścianki zostanie wyświetlona kiedy sonda będzie miała dobry kontakt akustyczny z rurociągiem.

| Katronic Technologies Ltd. | E-mail | info@katronic.co.uk   |
|----------------------------|--------|-----------------------|
| Tel. +44 2476 714 111      | Web    | www.katronic.com      |
| AEA Technique              | E-mail | info@aea-technique.pl |
| Tel. +48 32 775 65 24      | Web    | www.aea-technique.pl  |